## PROCEDURA PER PAGAMENTO CON SISTEMA PAGOPA

- 1. clicca sul link: <u>https://pay.sistemapiemonte.it/epayweb/</u> per accedere al portale dei pagamenti
- 2. seleziona l'opzione "pagamento spontaneo"
- 3. puoi scegliere se generare un avviso di pagamento che potrai pagare in banca, tramite app o ricevitorie, cliccando su "Stampa avviso" e seguendo la procedura indicata dal Sistema

|                                                                                                    | HAI RICEVUTO UN AVVISO DI<br>PAGAMENTO?           |
|----------------------------------------------------------------------------------------------------|---------------------------------------------------|
| IUV = Identificativo Unico di Versamento                                                                                                    |                                                   |
| Se hai ricevuto un <b>avviso di pagamento</b> , usa il codice avviso o<br>le ILIV in esso contenuto per pagare su PIEMONTEPAY e per                                                                                                    | PAGA CON PIEMONTEPAY CON IUV                      |
| verificare lo stato del tuo pagamento.                                                                                                    | Hai già pagato? <b>Verifica</b>                   |
| Su PIEMONTEPAY puoi effettuare anche <b>pagamenti spontanei</b><br>verso la PA: puoi fare tutto on line. Puoi creare e stampare un<br>avviso di pagamento che ti servirà per pagare presso i centri<br>autorizzati. La funzione di stampa è già disponibile | VUOI EFFETTUARE UN PAGAMENTO<br>SPONTANEO?        |
|                                                                                                    | PAGA CON PIEMONTEPAY                              |
|                                                                                                    | Per pagare in un centro autorizzato <b>Stampa</b> |
|                                                                                                    | l'avviso                                          |

## **OPPURE**

4. puoi scegliere di procedere con un pagamento immediato (tramite carta di credito/debito, conto corrente o altre opzioni), cliccando su "paga con Piemonte Pay"

| D Piemontepay x +                                                                                                    |                                                  |     | - | ٥ | × |
|----------------------------------------------------------------------------------------------------|--------------------------------------------------|-----|---|---|---|
| $\leftarrow$ $\rightarrow$ $C$ $	heta$ https://pay.sistemapiemonte.it/epayweb/                                                                                                    | to                                               | ₹_= | œ |   |   |
| tu PiemontePay                                                                                                    |                                                  |     |   |   |   |
| SOSTEGNO EMERGENZA CORONAVIRUS DONA                                                                                                    | ORA                                              |     |   |   |   |
|                                                                                                    |                                                  |     |   |   | 1 |
| HAI RIC<br>PAGAM                                                                                                    | CEVUTO UN AVVISO DI<br>IENTO?                    |     |   |   |   |
| IUV = Identificativo Unico di Versamento                                                                                                    |                                                  |     |   |   |   |
| Se hai ricevuto un <b>avviso di pagamento</b> , usa il codice avviso o<br>lo IUV in esso contenuto per pagare su PIEMONTEPAY e per<br>verificare lo stato del tuo pagamento. Hai già <sub>l</sub>                                                     | pagato? <b>Verifica</b>                          |     |   |   |   |
| Su PIEMONTEPAY puoi effettuare anche <b>pagamenti spontanei</b><br>verso la PA: puoi fare tutto on line. Puoi creare e stampare un<br>avviso di pagamento che ti servirà per pagare presso i centri<br>sutorizzane i la forzane i bila di consciliale | FFETTUARE UN PAGAMENTO<br>ANEO?                  |     |   |   |   |
| autorizzati. La funzione di stampa e gia disponibile.                                                                                                    | PAGA CON PIEMONTEPAY                             |     |   |   |   |
| Per paga<br>l'avviso                                                                                                    | gare in un centro autorizzato <b>Stampa</b><br>o |     |   |   |   |
|                                                                                                    |                                                  |     |   |   |   |

- 5. alla voce Ente, scrivi e seleziona Comune di Torino
- 6. alla voce *Pagamento*: dal menù a tendina, fai scorrere la freccia fino ad arrivare a "Cultura Servizi a tariffa Centro Interculturale. Quote iscrizione a corsi / seminari di formazione"
- 7. clicca su "prosegui"

| D Piemontepay x +                                                                     |               |        | - | ٥ | × |
|---------------------------------------------------------------------------------------|---------------|--------|---|---|---|
| ← → C Ĉ https://pay.sistemapiemonte.it/epayweb/accessoLibero/pagaSenzaluv/riferimenti | ۲ò            | £≡     | æ |   |   |
| $\equiv$ $(\dot{u})$ PiemontePay                                                      |               |        |   |   |   |
| Pagamento spontaneo                                                                   |               |        |   |   |   |
| 1<br>RIFERIMENTI DATI PERSONALI RIEPILOGO PAGAMENTO                                   | 5<br>CONCLUSI | ONE    |   |   |   |
| * Dati obbligatori                                                                    |               |        |   |   |   |
| * Ente                                                                                |               |        |   |   |   |
| Comune di Torino                                                                      |               |        |   |   |   |
| * Pagamento                                                                           |               |        |   |   |   |
| Cultura - Servizi a tariffa - Centro Interculturale. Quote is                         |               |        |   |   |   |
|                                                                                       |               |        |   |   |   |
| $\longrightarrow$                                                                     | Pros          | egui I | > |   |   |

- 8. compila tutti i campi richiesti e obbligatori (dove trovi il simbolo \*)
- 9. alla voce *Codice Fiscale / Partita IVA* se non lo possiedi, spunta la casella "Qualora non si disponesse di un identificativo fiscale italiano valido, contrassegnare questa casella"
- 10. alla voce Note inserisci "domanda iscrizione esame Ditals del (data), (livello), nome e cognome del/della candidato/a" (per esempio: domanda iscrizione esame Ditals del 14/04/2023, livello base, Mario Rossi)

|                                                                                              |                                                                                                    |                                                                                             |                                                                       | * Dati                          |
|----------------------------------------------------------------------------------------------|----------------------------------------------------------------------------------------------------|---------------------------------------------------------------------------------------------|-----------------------------------------------------------------------|---------------------------------|
| * Importo (€)                                                                                |                                                                                                    |                                                                                             |                                                                       |                                 |
| * Soggetto giuridico  Perso                                                                  | ona Fisica 🔿 Persona Giuridica                                                                                                    |                                                                                             |                                                                       |                                 |
| * Nome                                                                                       |                                                                                                    | * Cognome                                                                                   |                                                                       |                                 |
|                                                                                              |                                                                                                    |                                                                                             |                                                                       |                                 |
| * E-mail                                                                                     |                                                                                                    | * Ripeti E-mai                                                                              | I                                                                     |                                 |
| * Codice Fiscale / Partita lva                                                               |                                                                                                    |                                                                                             |                                                                       |                                 |
|                                                                                              |                                                                                                    | Oualora pop si disp                                                                         | onesse di un identificativo fiscale italia                            | ano valido, contrassegnare ques |
| Attenzione! Il cam<br>N.B. obbligatorio ind<br>corsi, programmi, da<br>http://www.intercultu | po "NOTE" deve essere compilat<br>licare il titolo dei corsi/seminari pres<br>ate di iscrizione, quote di partecipazi<br>uratorino.it/formazione/ | o come segue:<br>celti e il nome e il cognome della p<br>one, numero massimo di iscritti so | ersona iscritta. Maggiori informa<br>no disponibili al seguente link: | azioni in merito a tipologia    |
| * Note                                                                                       |                                                                                                    |                                                                                             |                                                                       |                                 |
|                                                                                              |                                                                                                    |                                                                                             |                                                                       |                                 |

- 11. dai il consenso al trattamento dei dati personali, mettendo la spunta sulla casella sotto privacy
- 12. spunta la casella Non sono un robot
- 13. clicca su "prosegui"

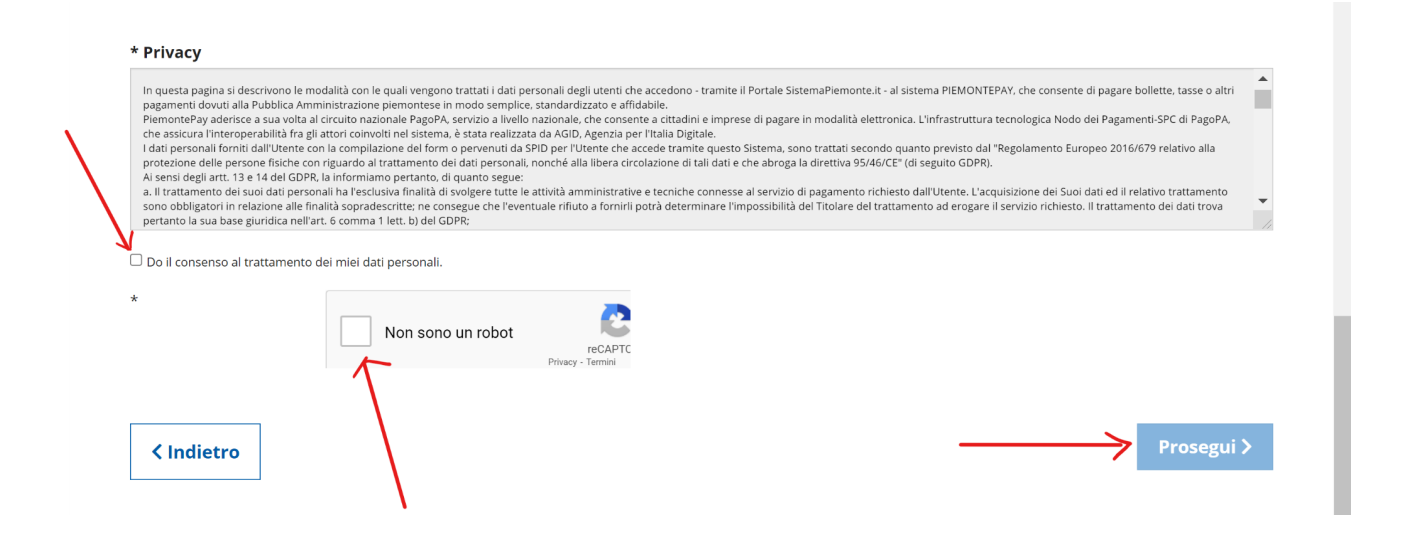

- 14. comparirà una schermata di riepilogo, clicca su "prosegui"
- 15. puoi scegliere di accedere tramite SPID (Sistema Pubblico di Identità Digitale) oppure tramite email

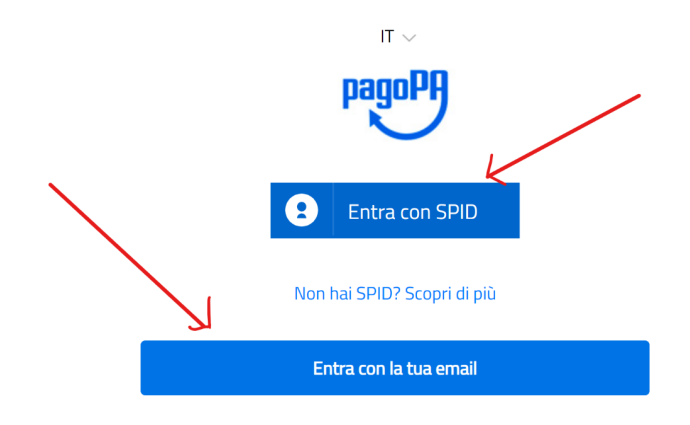

16. segui la procedura e seleziona una modalità di pagamento (carta di credito / debito, conto corrente o altri metodi)

| pagoPA | Comune di Torino<br>/RFS/RF6422212280029DF80000056/10.00/TXT/Cultura - Servizi a tariffa - Centro Interculturale. Quote iscrizione a corsi / seminari di formazi<br>10,00 € | Annulla |
|--------|----------------------------------------------------------------------------------------------------|---------|
|        | Come vuoi pagare?                                                                                                    |         |
|        | Carta di credito/debito                                                                                                    |         |
|        | Conto corrente                                                                                                    |         |
|        | Altri metodi di pagamento                                                                                                    |         |

- 17. alla fine delle operazioni ti arriverà via mail la ricevuta del pagamento effettuato (in formato pdf) con l'indicazione dei tuoi dati e il codice univoco IUV (codice di 18 cifre)
- 18. inserisci copia della ricevuta che attesta l'avvenuto pagamento nella documentazione di iscrizione all'esame che dovrà essere inviata alla mail <u>centroic.formazione@comune.torino.it</u>